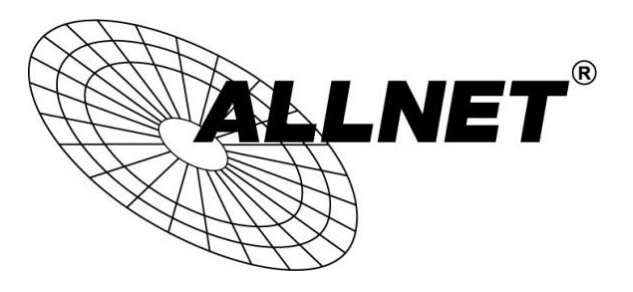

# ALL0237R

# Repeater/ Client/ Access Point

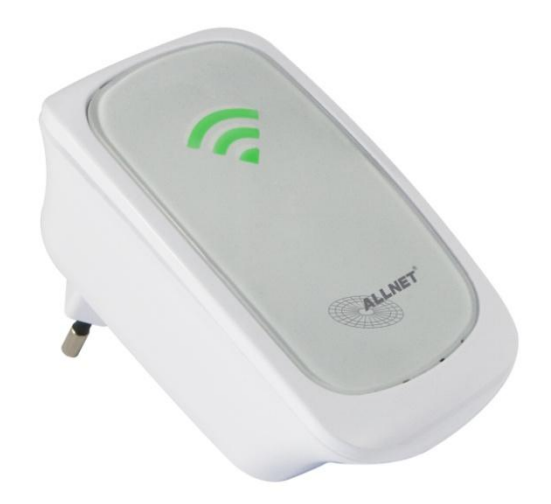

# Hilfestellung

Im Folgenden wird hier Schritt für Schritt erklärt wie Sie den ALL0237R als Repeater, Client oder Access Point konfigurieren.

Die Standardwerte sind:

| IP-Adresse:   | 192.168.1.1 |
|---------------|-------------|
| Benutzername: | admin       |
| Passwort:     | admin       |

<u>Beachten Sie</u> bitte, dass auch andere Geräte in Ihrem Netzwerk die IP-Adresse 192.168.1.1 haben können. Gegebenenfalls müssen Sie zuerst die IP-Adresse Ihres ALL0237R ändern bevor Sie das Gerät mit Ihrem vorhandenen Netzwerk verbinden können.

|                     |               | 15         |
|---------------------|---------------|------------|
| LAN Configur        | Local Network | <u>ē</u> . |
| Device IP Address:  | 192.168.1.1   |            |
| Device Subnet Mask: | 255.255.255.0 |            |

#### Erster Schritt:

Um sich das erste Mal mit dem ALL0237R zu verbinden, stecken Sie ein Ende des Netzwerkkabels in Ihren PC/Notebook und das andere Ende in Ihren ALL0237R. Danach stecken Sie den ALL0237R in eine Steckdose.

Geben Sie Ihrem PC/Computer eine IP-Adresse aus dem Subnetz 192.168.1.X (X = 2-254) und die Subnetzmaske 255.225.225.0.

Starten Sie Ihren Internetbrowser, tippen Sie **192.168.1.1** in das Adressfeld ein und klicken auf Enter/Öffnen.

Loggen Sie sich in der Anmeldemaske mit admin als Benutzernamen und admin als Passwort ein.

## A. Repeater

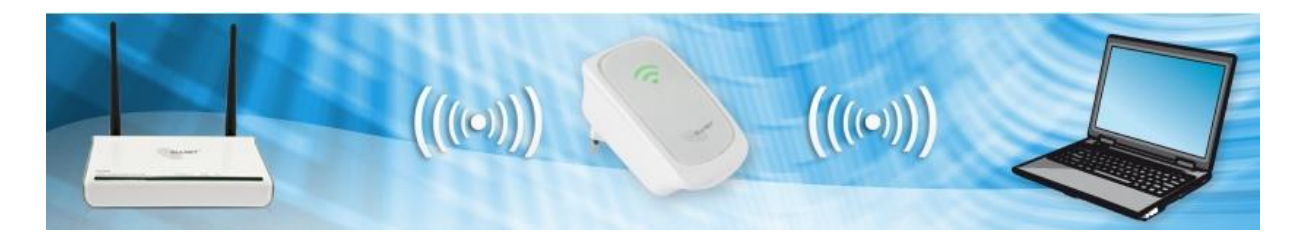

1. Nachdem Sie sich eingeloggt haben, sehen Sie folgende Oberfläche:

| ALLNET'                                                                                                    | ALL0237       | 'R 300 | Mbi    | it Wir  | eles | s Re       | peater                | Reboot    |
|----------------------------------------------------------------------------------------------------|---------------|--------|--------|---------|------|------------|-----------------------|-----------|
|                                                                                                    |               |        |        |         |      |            | Wed Aug 07, 2013 11   | *36*25 AM |
| The second second second second second second second second second second second second second second second se | 2.52          | _      | -      |         | -    | -          |                       |           |
|                                                                                                    | Raubfischteam | WEP    | 1      | 11b/g   | YES  | 0          |                       | 7         |
|                                                                                                    | Dieter        | WPA2   | 7      | 11b/g   | NO   | 0          |                       | E         |
|                                                                                                    | ALLNET-QTest  | WPA2   | 7      | 11b/g/n | NO   | 0          |                       |           |
|                                                                                                    | ALLNETq       | WEP    | Ŷ      | 11b/g   | NO   | Ð          |                       |           |
|                                                                                                    | ALLNET-Test   | WPA2   | T      | 11b/g/n | NO   | Ð          |                       |           |
|                                                                                                    | Test0708      | WPA2   | 7      | 11b/g/n | YES  | $\bigcirc$ |                       |           |
| ( Ouin                                                                                                    | all0305xa     | WPA2   | T      | 11b/g   | NO   | ٢          |                       |           |
| View                                                                                                    | AeroFlot      | WPA2   | T      | 11b/g   | NO   | 0          | , iness               |           |
| 201                                                                                                    | P             | -23    |        |         |      | -          |                       |           |
| System                                                                                                    |               |        | vice S | tatus   |      | 6          | WI-FI Protected Setup |           |

- 2. Suchen Sie die SSID, die Sie verstärken wollen und klicken Sie auf den Pfeil dahinter.
- 3. Es öffnet sich ein Fenster in das Sie den entsprechenden WLAN Schlüssel eintragen. Anschließend klicken Sie auf *Apply*.

| reless Password: |  | Mask |
|------------------|--|------|
|------------------|--|------|

4. Das Gerät startet sich jetzt neu (kann bis zu 2 min. dauern) und ist danach fertig konfiguriert.

### B. Client

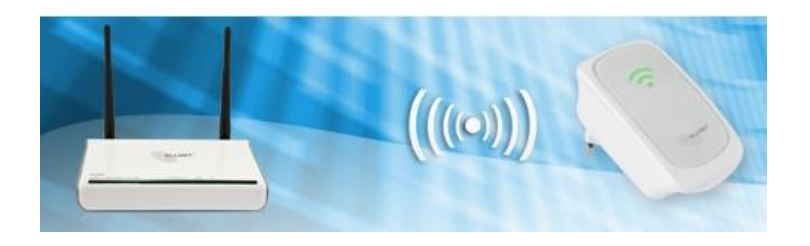

1. Führen Sie Schritt A.1 bis A.3 (siehe Repeater) aus. Nachdem Ihr ALL0237R neugestartet ist navigieren Sie zu *Setup* und klicken auf *Bridge*.

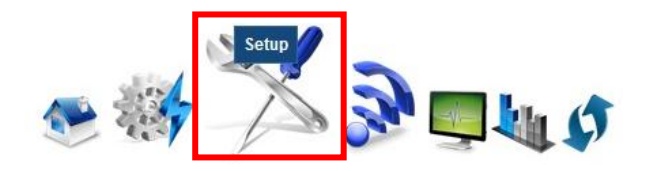

| Mode of Operation:      | Repeater      | Access Point | Bridge |        |
|-------------------------|---------------|--------------|--------|--------|
| S SID:                  | Test0708      |              |        |        |
| MAC Address:            | 00:0f:c9:0d:9 | 2:bc         |        |        |
| Security Mode:          | WPA2 PSK      |              | •      |        |
| WPA Passphrase:         | •••••         |              |        | 🗹 Mask |
| WPA Encryption:         | TKIP AES      | 3            |        |        |
| Channel:                | 2462MHz (0    | Channel 11)  | •      |        |
| Enhanced Compatibility: | On Off        |              |        |        |

- 2. Verändern Sie keine Einträge und klicken Sie auf Apply.
- 3. Ihr ALL0237R startet wieder neu und arbeitet anschließend als reiner Client.
- 4. Unter *Device Status* wird Ihnen angezeigt, ob und mit welcher SSID das Gerät verbunden ist.

| Connection Status:      | Connected |
|-------------------------|-----------|
| Extension Access Point: | Test0708  |

## C. Access Point

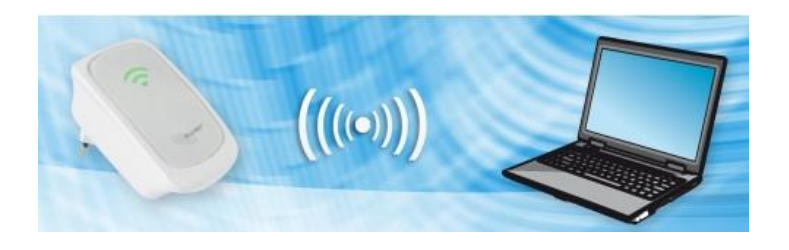

1. Schließen Sie nach dem einloggen das Popup-Fenster mit x.

| ALLNET                                                                                                    | ALL0237       | 'R 300 | Mbi                                                                                                    | t Wir   | eles | s Re | epeater               | Reboot          |
|----------------------------------------------------------------------------------------------------|---------------|--------|----------------------------------------------------------------------------------------------------|---------|------|------|-----------------------|-----------------|
|                                                                                                    |               |        |                                                                                                    |         |      |      | Wed Aug 07, 2         | 013 11:36:25 AM |
| The second second second second second second second second second second second second second second second se | 10 <b>%</b> 1 | _      | Ŧ                                                                                                    |         | -    | ~    | 8                     | -               |
|                                                                                                    | Raubfischteam | WEP    | The second second secon | 11b/g   | YES  | ٢    |                       |                 |
|                                                                                                    | Dieter        | WPA2   | 7                                                                                                    | 11b/g   | NO   | Ð    |                       | E               |
|                                                                                                    | ALLNET-QTest  | WPA2   | 7                                                                                                    | 11b/g/n | NO   | Ð    |                       |                 |
|                                                                                                    | ALLNETq       | WEP    | 7                                                                                                    | 11b/g   | NO   | Ð    |                       |                 |
|                                                                                                    | ALLNET-Test   | WPA2   | T                                                                                                    | 11b/g/n | NO   | 0    |                       |                 |
|                                                                                                    | Test0708      | WPA2   | 7                                                                                                    | 11b/g/n | YES  | 0    |                       |                 |
| ( Quin                                                                                                    | all0305xa     | WPA2   | T                                                                                                    | 11b/g   | NO   | 0    | loca                  |                 |
| View                                                                                                    | AeroFlot      | WPA2   | T                                                                                                    | 11b/g   | NO   | 0    | iles:                 | >               |
| 200                                                                                                    | V             |        |                                                                                                    |         | (    | -    |                       | _               |
| System                                                                                                    | 4             | De     | vice S                                                                                                    | tatus   |      | (1   | WPS<br>Wi-Fi Protecte | d Setup         |

2. Navigieren Sie danach zu Setup und klicken auf Access Point.

| etup for ALI       | .0237R 300M     | bit Wirele   | ess Repeate |
|--------------------|-----------------|--------------|-------------|
| Mode of Operation: | Repeater Access | Point Bridge |             |
| S SID:             | ALL0237R        |              |             |
| Broadcast SSID:    | ENABLED DISABL  | ED           |             |
| Security Mode:     | WPA/WPA2 PSK    | •            |             |
| WPA Passphrase:    | •••••           |              | Mask        |
| WPA Encryption:    | TKIP AES TKIP   | +AES         |             |
| Channel:           | Auto            |              |             |

- Geben Sie eine SSID ein und markieren bei "Broadcast SSID" ENABLED .
  Bei "Security Mode" empfehlen wir WPA/WPA2 PSK sowie ein Passwort aus mindestens 8 Zeichen mit Groß- und Kleinbuchstaben und Zahlen. Markieren Sie TKIP+AES.
   Bei "Channel" wählen Sie Auto.
- 4. Abschließend klicken Sie auf Apply. Das Gerät startet neu und ist nun einsatzbereit.
- 5. Unter Device Status wird Ihnen Ihre SSID angezeigt und eine Liste mit den verbunden WLAN-Clients.

| Operation Mode: | Access Point |  |
|-----------------|--------------|--|
| SSID:           | ALL0237R     |  |
| ient List       |              |  |
| IAC Address     |              |  |